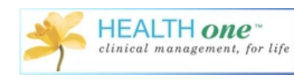

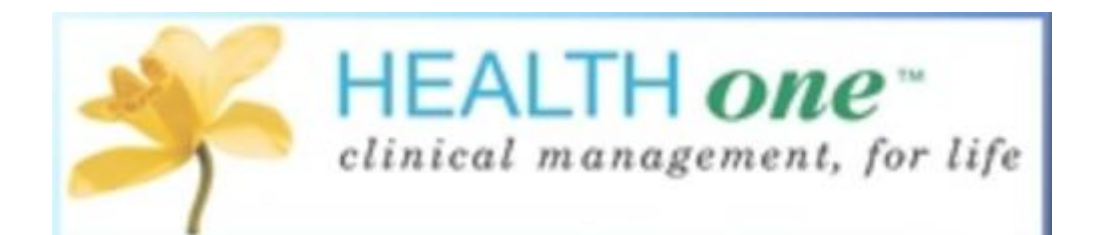

# Health One New Features

Version 8.5.2.2133

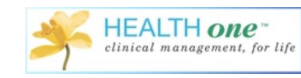

# Contents

| Health one Version   | 3  |
|----------------------|----|
| Electronic Referrals | 4  |
| External Devices     | 8  |
| Spell Checker        | 8  |
| Sppire for RCSI      | 9  |
| Vaccine              | 12 |

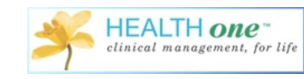

#### Health one Version

This document will help you become familiar with the new features in Health one version 8.5.2.2133. To ensure you are using the correct version, go to Help > About and check the version from here. If you are having any problems upgrading, please contact support on 01 4633000.

| HEALIH ORE       Image: Clinical management, for life         Version 8.5.2.2133       Copyright (c) 1986-2017 Helix Heyth d         All rights reserved.       All rights reserved.         This product is licensed to         Name         Address         Medical Centre, Railway road         Co. Kerry Kenmare         87807         License N°         ebdb7e-eedb-d8eedb         Warning         This computer program is protected by copyright law and international treaties.         Unauthorised reproduction or distribution of this program or any portion thereof, m | X<br>LTH      |
|----------------------------------------------------------------------------------------------------|---------------|
| Clinical management, for life<br>Version 8.5.2.2133<br>Copyright (c) 1986-2017 Helix Helith d<br>All rights reserved.<br>This product is licensed to<br>Name<br>Address<br>Medical Centre, Railway road<br>Co. Kerry Kenmare<br>MS number<br>B7807<br>License N°<br>ebdb7e-eedb-d8eedb<br>Warning<br>This computer program is protected by copyright law and international treaties.<br>Unauthorised reproduction or distribution of this program or any portion thereof, m                                                                                                    | LTH           |
| Crimical management, for tipe         Version 8.5.2.2133         Copyright (c) 1986-2017 Helix Helith a         All rights reserved.         This product is licensed to         Name         The Medical Centre         Address         Medical Centre, Railway road         Co. Kerry Kenmare         MS number         87807         License N°         ebdb7e-eedb-d8eedb         Warning         This computer program is protected by copyright law and international treaties.         Unauthorised reproduction or distribution of this program or any portion thereof, m    |               |
| Version 8.5.2.2133<br>Copyright (c) 1986-2017 Helix Helith d<br>All rights reserved.<br>This product is licensed to<br>Name The Medical Centre<br>Address Medical Centre, Railway road<br>Co. Kerry Kenmare<br>MS number 87807<br>License N° ebdb7e-eedb-d8eedb<br>Warning<br>This computer program is protected by copyright law and international treaties.<br>Unauthorised reproduction or distribution of this program or any portion thereof, m                                                                                                    |               |
| Copyright (c) 1986-2017 Helix Heyth d<br>All rights reserved.<br>This product is licensed to<br>Name The Medical Centre<br>Address Medical Centre, Railway road<br>Co. Kerry Kenmare<br>MS number 87807<br>License N° ebdb7e-eedb-d8eedb<br>Warning<br>This computer program is protected by copyright law and international treaties.<br>Unauthorised reproduction or distribution of this program or any portion thereof, m                                                                                                    |               |
| All rights reserved                                                                                                    |               |
| This product is licensed to           Name         The Medical Centre           Address         Medical Centre, Railway road           Co.         Kerry Kenmare           MS number         87807           License N°         ebdb7e-eedb-d8eedb           Warning         This computer program is protected by copyright law and international treaties.           Unauthorised reproduction or distribution of this program or any portion thereof, m                                                                                                    |               |
| Name         The Medical Centre           Address         Medical Centre, Railway road           Co. Kerry Kenmare         87807           License N°         ebdb7e-eedb-d8eedb           Warning         This computer program is protected by copyright law and international treaties.           Unauthorised reproduction or distribution of this program or any portion thereof, m                                                                                                    |               |
| Address         Medical Centre, Railway road<br>Co. Kerry Kenmare           MS number         87807           License N°         ebdb7e-eedb-d8eedb           Warning         This computer program is protected by copyright law and international treaties.           Unauthorised reproduction or distribution of this program or any portion thereof, m                                                                                                    |               |
| Co. Kerry Kenmare<br>87807<br>License N° ebdb7e-eedb-d8eedb<br>Warning<br>This computer program is protected by copyright law and international treaties.<br>Unauthorised reproduction or distribution of this program or any portion thereof, m                                                                                                    |               |
| MS number         87807           License N°         ebdb7e-eedb-d8eedb           Warning         This computer program is protected by copyright law and international treaties.           Unauthorised reproduction or distribution of this program or any portion thereof, m                                                                                                    |               |
| License N° ebdb7e-eedb-d8eedb<br><u>Warning</u><br>This computer program is protected by copyright law and international treaties.<br>Unauthorised reproduction or distribution of this program or any portion thereof, m                                                                                                    |               |
| Warning<br>This computer program is protected by copyright law and international treaties.<br>Unauthorised reproduction or distribution of this program or any portion thereof, m                                                                                                    |               |
| This computer program is protected by copyright law and international treaties.<br>Unauthorised reproduction or distribution of this program or any portion thereof, m                                                                                                    |               |
| Unauthorised reproduction or distribution of this program or any portion thereof, m                                                                                                    |               |
| on automised reproduction of disabation of this program of any portion disease, in                                                                                                    | mau result in |
| severe civil and criminal penalties, and will be prosecuted to the maximum extent                                                                                                    | nt possible   |
| under the law. Please see Licensee Agreement for details.                                                                                                    |               |
|                                                                                                    |               |
|                                                                                                    |               |
| Helix Health Ltd                                                                                                    |               |
| 3094 lake Drive, City West                                                                                                    |               |
| Dublin 24, Ireland                                                                                                    | agreement     |
| 353.1.4633000 (General) Email to hel                                                                                                    |               |
| 3531 4533098 (Support Line)                                                                                                    | elp desk      |

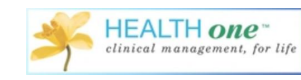

#### **Electronic Referrals**

This first section of this update is in relation to the Electronic Referrals from the private hospitals and Alliance in Health One.

Firstly we will look at the Standard Referral in this version. There is now the possibility to refer to the public or private hospitals by choosing from the options available when the referral form opens.

|                | TANDARD REFERRA           | L FORM       |             |                         |
|----------------|---------------------------|--------------|-------------|-------------------------|
|                | Live                      |              |             |                         |
| atus: Unsu     | omitted                   |              |             | 1                       |
| GP. Di. H      | aile                      |              |             |                         |
| First Name:    | JOHN                      | Family Name: | TEST        | Mobile phone number     |
| Date of Birth: | 11/05/1933                | MRN:         | HL0001      | Barmission to tout      |
| Sex            | Male                      | 1            |             |                         |
| Use Heal       | hlink Patient Record      |              |             |                         |
| First Name     | Family Name DOB           | Sex Address  | 1 Address 2 | Address 3 Address 4 MRN |
|                |                           |              |             |                         |
| Referral De    | tails<br>Boutine          |              | -           |                         |
| Referral Prio  | riodino                   |              | Department  | -                       |
| Referral Prio  |                           |              |             |                         |
| Referral Prio  | ita (Itendance:           |              |             |                         |
| Referral Prio  | ito Itendance:            |              |             |                         |
| Referral Prio  | tonsultant<br>First Name: |              | Sumame:     |                         |

When you choose 'private hospital' there are only a couple of options available to choose from but Healthlink will update this as time goes on.

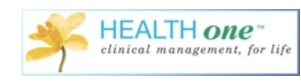

| nvironment: I                                                          | Live                               |             |             |     |                     |                  |       |
|------------------------------------------------------------------------|------------------------------------|-------------|-------------|-----|---------------------|------------------|-------|
| atus: Unsub<br>GP: <mark>Dr. Ro</mark>                                 | mitted<br>ry O'Driscoll            |             |             |     | <b>-</b> <u>9</u> 2 |                  |       |
| - Patient Deta<br>First Name:                                          | ils<br>JOHN                        | F           | amily Name: | TES | т                   | Mobile phone n   | umber |
| Date of Birth:                                                         | 11/05/1933<br>Male                 |             | MRN:        | HLO | D01                 | Permission to te | oxt   |
| Use Health                                                             | link Patient Rec                   | ord         |             |     |                     | <br>             |       |
|                                                                        |                                    |             |             |     |                     |                  |       |
| - Referral Det<br>Referral Priori                                      | ails<br>ly: Routine                |             |             | •   |                     |                  | _     |
| <ul> <li>Private <sup>nospit</sup></li> <li>Previous Hospit</li> </ul> | al Mater Private<br>Merrion Fertil | Hospital Du | ıblin       | Ŷ   |                     |                  | ×     |
|                                                                        | onsultant                          |             |             | _   |                     |                  |       |

Once you choose the hospital, you will then be presented with the different Departments available from the 'Department' drop down.

| ironmenti                                                                          | Live                                                                                                    |              |               |                                                                            |        |   |
|------------------------------------------------------------------------------------|----------------------------------------------------------------------------------------------------|--------------|---------------|----------------------------------------------------------------------------|--------|---|
|                                                                                    |                                                                                                    |              |               |                                                                            |        |   |
| GP: Dr. R                                                                          | ory O'Driscoll                                                                                                    |              | - 92          |                                                                            |        | 2 |
| Patient De                                                                         | tails                                                                                                    | -            |               |                                                                            |        |   |
| First Name:                                                                        | JOHN                                                                                                    | Family Name: | TEST          | Mobile phone                                                               | number |   |
| Date of Birth                                                                      | 11/05/1933                                                                                                    | MBN          | HL0001        |                                                                            |        |   |
| Date of Dirth.                                                                     | [                                                                                                    | -            | 1             | Permission to                                                              | text   |   |
| Sex                                                                                | Male                                                                                                    |              |               | linknown                                                                   |        |   |
|                                                                                    | 1                                                                                                    |              |               | OIKIDWI                                                                    |        |   |
| Use Heal                                                                           | thlink Patient Record                                                                                                  |              |               |                                                                            |        |   |
| Use Heal<br>First Name                                                             | thlink Patient Record<br>Family Name DOB                                                                               | Sex Address  | s 1 Address 2 | Address 3 Address 4                                                        | MRN    |   |
| Use Heal<br>First Name<br>Referral Drio<br>Public<br>Private hosp<br>Previous Hosp | thlink Patient Record<br>Family Name DOB<br>etails<br>rity: Routine<br>pital: Mater Private Hospi<br>pital Attendance: | Sex Address  | s 1 Address 2 | Address 3 Address 4 1<br>Cardiology I Arrhythmic<br>Cardiology - Qansultan |        |   |

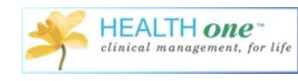

#### Alliance Referral

There is a new option in the drop down list for Alliance Referrals.

| EST JOHN - 11/05/1933 - M | - 84 years - GMS n* D844272A -                                                                                                    | GP = C                                                                                                    | Dr. Rory O'Driscoll                   |                                                                                                    |                             | 1-co-1-co-1-co-               |
|---------------------------|----------------------------------------------------------------------------------------------------|----------------------------------------------------------------------------------------------------|---------------------------------------|----------------------------------------------------------------------------------------------------|-----------------------------|-------------------------------|
| Antine Manine S Dec       | nded days 2 Martin Constant 100                                                                                                    | ab comunity                                                                                                    | Medical transaction                   | (treation of a line of a line of a l |                             | Annual Connect Connect Street |
| Andrease C History C And  | inand and                                                                                                    | en iednesis                                                                                                    | Theorem and another for the first for | mont [15] hould be here [15] house in                                                                                                    |                             |                               |
| Home t Haloy 1 Ho         | we bagholiest                                                                                                    |                                                                                                    | 1 B 🗄 · bu · 🥜                        | 🞲 - 🍸 📴 - 🥔 CervicalSmear_                                                                                                    | ,2013.frm 📙 - 🔣 🐚 🗃 📾 🧟 🏖 🐿 |                               |
| Diagnostic                | Start date                                                                                                    |                                                                                                    |                                       |                                                                                                    | Integrated Referral         |                               |
| alcoholism                | 12/01/1994                                                                                                    | ^                                                                                                    | Or subjective subplottic              | flutilitie illinens upper respiratory trad                                                                                                    | t infection (               |                               |
| diabates mellitus type 2  | 07/04/2011                                                                                                    |                                                                                                    | objective findings:                   | chest crepitations diffuse                                                                                                    | Standard Keferral           |                               |
| Alphaimer's disease       | 03/04/1993                                                                                                    |                                                                                                    | systolic blood pressure:              | 120                                                                                                    | Breast Referral             |                               |
| chronic obstructive aima  | vs disease 15/05/1993                                                                                                    |                                                                                                    | diastolic blood pressure:             | 78                                                                                                    | Lung Referral               |                               |
| hupertension              | 12/06/1994                                                                                                    |                                                                                                    | heat rate:                            | 78                                                                                                    |                             |                               |
|                           |                                                                                                    |                                                                                                    | <ul> <li>cardiac itythys:</li> </ul>  | regular                                                                                                    | Prostate Hereman            |                               |
| castless                  |                                                                                                    |                                                                                                    | C EM                                  | 20.4                                                                                                    | 2 Euromedic Referral        |                               |
| eacrone                   |                                                                                                    |                                                                                                    | assessment                            | chicken pox                                                                                                    | Alliance Referral           |                               |
| 🜠 🖹 🔝 💽 Filter: All (     | Contents                                                                                                    | 1                                                                                                    | plan of action:                       | follow-up go Back to College                                                                                                    | -                           |                               |
| nent of occurrence        | Transaction n., Responsible HCP                                                                                                    | Medical                                                                                                    |                                       |                                                                                                    |                             |                               |
| 05/02/2016 10:07:15       | consultation Dr. Aideen Russell                                                                                                    | general \$ ~                                                                                                    |                                       |                                                                                                    |                             |                               |
| 04/03/2016 16:01:12       | consultation Dr. Maria Quille                                                                                                    | general g                                                                                                    |                                       |                                                                                                    |                             |                               |
| 11/03/2016 16:36:15       | Holter monitoring -                                                                                                    |                                                                                                    |                                       |                                                                                                    |                             |                               |
| 30/03/2016 16:32:21       | consultation Dr. Maria Quille                                                                                                    | genesal g                                                                                                    |                                       |                                                                                                    |                             |                               |
| 19/04/2016 16:44:44       | consultation Dr. Maria Quille                                                                                                    | general s                                                                                                    |                                       |                                                                                                    |                             |                               |
| 09/05/2016 15:15:18       | expert's report Dr Tom Dennehy                                                                                                    | internal n                                                                                                    |                                       |                                                                                                    |                             |                               |
| 11/07/2016 09:42:57       | consultation Dr. Maria Quille                                                                                                    | genesal ¢                                                                                                    |                                       |                                                                                                    |                             |                               |
| 11/07/2016 10:23:15       | consultation Dr. Jenniler Hayes                                                                                                    | general g                                                                                                    |                                       |                                                                                                    |                             |                               |
| 20/07/2016 16:22:33       | consultation Dr. Locum Quille                                                                                                    | general g                                                                                                    |                                       |                                                                                                    |                             |                               |
| 27/07/2016 11:46:59       | drug prescriptions Ms. Tina O'Sullivan                                                                                                    | general p                                                                                                    |                                       |                                                                                                    |                             |                               |
| 20/01/2017 21:10:30       | consultation Dr. Maria Quille                                                                                                    | genesal s                                                                                                    |                                       |                                                                                                    |                             |                               |
| 25/01/2017 17:18:02       | consultation Dr. Maria Quille                                                                                                    | general t                                                                                                    |                                       |                                                                                                    |                             |                               |
| 10/02/2017 19:00:07       | consultation Dr. Maria Quille                                                                                                    | genesal s                                                                                                    |                                       |                                                                                                    |                             |                               |
| 10/02/2017 20:52:49       | consultation Dr. Mana Quille                                                                                                    | general s                                                                                                    |                                       |                                                                                                    |                             |                               |
| 16/02/2017 14:32:02       | consultation Dr. Holy O'Descoll                                                                                                    | general (                                                                                                    |                                       |                                                                                                    |                             |                               |
| 12/04/2017 12:51-32       | dean responsible on the Mide Country                                                                                                    | general s                                                                                                    |                                       |                                                                                                    |                             |                               |
| 23/06/2012 15 46 43       | consultation Dr. Maria Ordine                                                                                                    | general s                                                                                                    |                                       |                                                                                                    |                             |                               |
| 36,002 /2017 08 26 38     | consultation Dr. Roy O'Discoll                                                                                                    | general t                                                                                                    |                                       |                                                                                                    |                             |                               |
|                           | and a second second sec | and the second second se |                                       |                                                                                                    |                             |                               |

This is currently only available for X-Ray's/MRI's to private hospitals and it is turned on by default but you have the option to activate or de-activate it from 'Tools'-'Options'-'Healthlink' and you can tick the box or untick depending on your preference.

| eneral                          | 0 /                                                          | - |
|---------------------------------|--------------------------------------------------------------|---|
| - Internet                      | Healthlink                                                   |   |
| - Network options               |                                                              |   |
| Messaging                       | TECRA3                                                       |   |
| - Locations                     | Activate Healthlink Referrals                                |   |
| - Spell Checker                 | Standard Beferral Work Offline                               |   |
| Uther                           | Reast Referral                                               |   |
| lodules                         | V Diedst Hotelia                                             |   |
| Prescription module             | IV Lung Herenal                                              |   |
| Data exchange module            |                                                              |   |
| Dallas                          | Integrated Heterral                                          |   |
|                                 | V Alliance Referral                                          |   |
| - Referrale                     | Hallhink connection payers In                                |   |
| Healthlink                      | Healthink connection paramities                              |   |
| - Cucle of care                 | URL: https://onlinev3.healthlink.ie/VendorAPI/VendorAPI.asmx |   |
| emplate                         |                                                              | _ |
| - Multimedia association        | Username: rod                                                |   |
| - Scanning                      |                                                              |   |
| Drawing                         | Password:                                                    |   |
| utomatisation                   | Cettilicate: Healthlink Online                               |   |
| - Action plan                   |                                                              |   |
| Alerts                          | PIN: 01/01/1990                                              |   |
| - Backup alerts                 |                                                              |   |
| <ul> <li>Live update</li> </ul> | Serial Number: 40 d3 d7 67 00 00 00 05 79                    |   |
|                                 | PCRS connection parameters                                   |   |
|                                 | Certificate . 10002170.06                                    | - |
|                                 | Celandate.                                                   | - |
|                                 | URL: https://uat-cert.sspcrs.ie/apps/                        |   |
|                                 |                                                              |   |
|                                 |                                                              |   |
|                                 |                                                              |   |

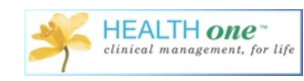

To send an Alliance Referral, choose the option from the drop down list as usual and the Alliance Referral form will be displayed

| vironment:<br>atus: Unsu                                      | Live<br>Ibmitted                               |      |              |             |            |           |                    | weatca |
|---------------------------------------------------------------|------------------------------------------------|------|--------------|-------------|------------|-----------|--------------------|--------|
| GP: Dr. R                                                     | ory O'Driscoll                                 | _    |              | _           | <u> </u>   | <u> </u>  |                    |        |
| Patient De<br>First Name:                                     | tails<br>JOHN                                  |      | Family Name: | TES         | т          |           | Mobile phone n     | umber  |
| Date of Birth:                                                | 11/05/1933                                     |      | MRN:         | MRN: HL0001 |            |           | Permission to text |        |
| Use Heal                                                      | Ithlink Patient Red                            | cord |              |             |            |           | Olikilowii         |        |
| First Name                                                    | Family Name                                    | DOB  | Sex Addres   | s 1         | Address 2  | Address 3 | Address 4 M        | RN     |
| Referral D<br>Referral Pric<br>Alliance hosp<br>Previous Hosp | etails<br>prity:<br>pital<br>pital Attendance: | ×    | <u>k</u>     |             | Department | [         |                    | Ţ      |
| Preferred (                                                   | Consultant                                     |      |              | _           | -          |           |                    |        |

The form will be populated with the patient data and you will populate any of the fields required by choosing from the drop down options available.

| vironment:<br>atus: Unsu | Live<br>bmitted           | RM        |              |               |                                  |                   | Alliance<br>Medical |
|--------------------------|---------------------------|-----------|--------------|---------------|----------------------------------|-------------------|---------------------|
| GP: Dr. R                | ory O'Driscoll            | _         |              | <u>*</u> 😫    |                                  |                   |                     |
| Patient Det              | ails                      | _         |              |               |                                  |                   | ^                   |
| First Name:              | JOHN                      |           | Family Name: | TEST          |                                  | Mobile phone nu   | mber                |
| Date of Birth:           | 11/05/1933                |           | MRN:         | HL0001        |                                  |                   |                     |
| Sev                      | Malo                      |           |              |               |                                  | Permission to tex | a 🗸                 |
| L Use Heat               | thlink Patient Ber        | bro       |              |               |                                  | 1                 |                     |
| First Name               | Family Name               | DOB       | Sex Address  | s 1 Address 2 | Address 3                        | Address 4 MF      | RN                  |
| Beferral D               | ataile                    |           |              |               |                                  |                   |                     |
| Referral Prio            | rity: Routine             |           |              | 1000          |                                  |                   |                     |
| Alliance host            | ital Charter Med          | ical Radi |              |               | ent                              |                   |                     |
| Previous Hosp            | ital Attendance:          |           | ology        | - copanne     | CT<br>DXA                        |                   |                     |
| Preferred (              | Consultant<br>First Name: |           |              | Surname:      | Foetal Ultr<br>MRI<br>Ultrasound | asound            |                     |
|                          |                           |           |              |               | n na 2                           |                   | *                   |

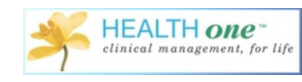

## **External Devices**

When in the patient file, there is now a new external device option to choose from called 'Nu-Med'.

| TEST JOHN - 11/05/1933 - M - | 84 years - GN             | IS n° D844272A -                                  | GP = 0           | Dr. Rory O'Driscoll                 |                               |                         |                    | Blood pressure | 0 |
|------------------------------|---------------------------|---------------------------------------------------|------------------|-------------------------------------|-------------------------------|-------------------------|--------------------|----------------|---|
| Problems XVagcine & Rep      | eated drug - 3            | GIrends AFamily KLa                               | b requests       | Medical transaction Billing (20     | 00) CAction plan Appointment  | t                       |                    | Spirometry     |   |
| Active C History T Acti      | ve dagnostics             |                                                   |                  | 1. 1 3 1 . hu . /                   | 1 · 7 A · A CervicalSme       | ar 2013.frm 📕 -         |                    | 0.8.5          | - |
| . Diagnostic                 |                           | Start date                                        |                  |                                     |                               |                         |                    |                |   |
| alcoholism                   |                           | 12/01/1994                                        | ^                | Contract State Contract State State |                               | THE DESIGN OF THE OWNER |                    |                |   |
| dabetes melitus type 2       |                           | 07/04/2011                                        |                  | A charten Index                     | to the mest upper leipe sky t | raci mecson minorino    | oa generaly univer |                |   |
| Abhaimer's disease           |                           | 09/04/1993                                        |                  | eutrale blood exercise              | 120                           |                         |                    |                |   |
| changin shate office simple  | · denne                   | 16/05/1992                                        |                  | · diastolic blood pressure:         | 78                            |                         |                    |                |   |
| chionic obstructive anway    | e caseasé                 | 10/03/1333                                        |                  | G heatrale:                         | 78                            |                         |                    |                |   |
| hypertension                 |                           | 12/06/1394                                        | *                | Ger cardiac rhythm:                 | regular                       |                         |                    |                |   |
|                              |                           |                                                   |                  | ⊕ weight:                           | 66                            |                         |                    |                |   |
| nsactions                    |                           |                                                   |                  | G+ BMI:                             | 20.4                          |                         |                    |                |   |
|                              | ontants                   |                                                   | A 1              | Ge assessmerk                       | chicken pox                   |                         |                    |                |   |
|                              |                           |                                                   |                  | plan of action:                     | follow-up go Black to College |                         |                    |                |   |
| ment of occurrence           | Transacto                 | nn   Responsible HDP                              | Medical          | -                                   |                               |                         |                    |                |   |
| 04/02/2016 10:07:15          | consultatio               | n Dr. Ardeen Hussell                              | general t 🔨      |                                     |                               |                         |                    |                |   |
| 11/02/2016 16:01:12          | Consultance<br>Mailer man | n Ur. Mana yulia                                  | general ;        |                                     |                               |                         |                    |                |   |
| 20/03/2016 16:32:21          | cons it also              | n Dr Maria Ouilla                                 | carrenal r       |                                     |                               |                         |                    |                |   |
| 19/04/2016 16:44:44          | consideratio              | n Dr Maria Quilla                                 | ganeral r        |                                     |                               |                         |                    |                |   |
| 09/05/2016 15:15:18          | expert's res              | out Dr Tom Dennehv                                | internal n       |                                     |                               |                         |                    |                |   |
| 11/07/2016 09:42:57          | consultatio               | n Dr. Maria Quille                                | general s        |                                     |                               |                         |                    |                |   |
| 11/07/2016 10:23:15          | consultatio               | n Dr. Jennifer Hayes                              | ganesal ;        |                                     |                               |                         |                    |                |   |
| 20/07/2016 16:22:33          | consultatio               | n Dr. Locum Quille                                | general t        |                                     |                               |                         |                    |                |   |
| 27/07/2016 11:46:59          | diug preso                | iptions Ms. Tina O'Sullivan                       | general <b>s</b> |                                     |                               |                         |                    |                |   |
| 20/01/2017 21:10:30          | consultatio               | n Dr. Maria Quille                                | general t        |                                     |                               |                         |                    |                |   |
| 25/01/2017 17:18:02          | consultatio               | n Dr. Maria Quille                                | general t        |                                     |                               |                         |                    |                |   |
| 10/02/2017 19:00:07          | consultatio               | n Dr. Maria Quille                                | general t        |                                     |                               |                         |                    |                |   |
| 10/02/2017 20:52:49          | consultatio               | n Dr. Maria Quille                                | general ;        |                                     |                               |                         |                    |                |   |
| 16/02/2017 14:32/02          | consultatio               | n Dr. Holy U'Discol                               | general t        |                                     |                               |                         |                    |                |   |
| 12/03/2017 12:40:50          | consultatio               | n ur. Malà Quilà<br>Intinue De Kilde Ceutett      | ganetal (        |                                     |                               |                         |                    |                |   |
| 23/06/2017 15:45:43          | and big big               | nyeune Ur. milos urustieli<br>n. Dr. Maria Ouilla | general (        |                                     |                               |                         |                    |                |   |
| 26/07/2017 08:25:38          | cone d alia               | n Dr. Raw O'Daired                                | general t        |                                     |                               |                         |                    |                |   |
| 60F0FF60FF 00.23.30          | AN INTERNO                | er on many o presour                              | An ereit A       |                                     |                               |                         |                    |                |   |

This icon will only appear if the Nu-Med software is installed and is not fully operational yet and there will be further updates on this in a later release.

#### **Spell Checker**

This release has a minor change to the spell checker. In each item now, you will find a 'spell

checker button' S. This button allows you to check the spelling and display the dictionaries by clicking on the button and choosing from the drop-down menu. This was available in the earlier version but the only way to access it was to press Shift+F7 or Ctrl+F7 to bring up the dictionaries but it's now easily available by clicking the button.

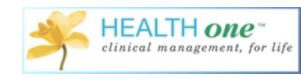

|                                | 8                               |                        |                                                 | ABC 🔹   | Date                                                                                                    | Value                                                                                                    |
|--------------------------------|---------------------------------|------------------------|-------------------------------------------------|---------|----------------------------------------------------------------------------------------------------|----------------------------------------------------------------------------------------------------|
| like illness upper             | espiratory tract infection rhin | orrhoea generally unwe | 1                                               | Check   | spelling                                                                                                    | Shift+F7                                                                                                    |
|                                |                                 |                        | -                                               | Display | spelling dictionarie                                                                                                    | es Ctrl+F7                                                                                                    |
|                                |                                 |                        |                                                 |         | <ul> <li>              € 22/10/2015             € 17/08/2015             € 03/07/2015             € 19/05/2015             € 25/11/2012             € 21/08/2012             € 05/01/2012             € 05/01/2011             € 05/01/2011      </li> </ul> | TEST Patient - Dysuria +++<br>ROD rorymain source. Tran<br>Abdominal pain needs and<br>unwell for 1/52 with persist<br>Text added at server SUnday<br>ingrowing toenail right foot<br>flu like illness<br>Rory<br>sore threat |
| andard Action plan             |                                 |                        |                                                 |         | <ul> <li>→ 10/05/2010</li> </ul>                                                                                                    | flu like illness                                                                                                    |
| Comment:                       |                                 |                        |                                                 |         | ➡ 02/04/2003                                                                                                    | intermittent past few months                                                                                                    |
| Severity Index:                | <u>R</u> esponsible:            | Dr. Rory O'Driscoll    |                                                 | -       | <ul> <li>O2/04/2003</li> <li>O2/04/2003</li> <li>O2/04/2002</li> </ul>                                                                                                    | cough haemoptysis past fe<br>toothache                                                                                                    |
| Date of event:                 | 26/07/2017                      | 00:00:00               | Protection<br><u>Display</u><br><u>Printing</u> | Export  | <ul> <li>➡ 14/06/2002</li> <li>➡ 12/03/2002</li> <li>➡ 23/02/2002</li> </ul>                                                                                                    | cough dry 2 days<br>flu like illness<br>flu like illness                                                                                                    |
| Display mode                   | <ul> <li>active</li> </ul>      | •                      |                                                 |         | ➡ 30/05/2000                                                                                                    | health check-up                                                                                                    |
| Display mode<br>Normal display | and a second                    |                        |                                                 |         | ➡ 20/04/2000                                                                                                    | improvement +++ Apparent                                                                                                    |

#### **SPPIRE**

Also in this version is a development designed specifically for the IPCRN and the RCSI who are doing a project called SPPIRE which stands for the following:

(Supporting Prescribing in older patients with multimorbidity and significant Polypharmacy in primary care: a cluster randomised control trial)

To access the SPPIRE go to 'Tools'-'Analysis'-'Database Analysis'-and Under 'Health One Analysis' choose 'SPPIRE'.

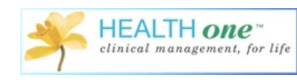

| Database Analyses        |              |
|--------------------------|--------------|
| ф 0.34                   | <u>E</u> dit |
| Risk scores              |              |
| ⊕ ROD_Pneumo             | New          |
| ⊕ Rosie                  |              |
| . Smoking                | Delete       |
| H lest                   |              |
| E Tipa                   | Сору         |
| . TOS                    |              |
| ⊕ Under6_ROD             |              |
| • Vaccine_H1N1           | Event        |
| Vaccines                 |              |
| Women                    | Import       |
| Real in the last 3 waste |              |
| Diabetes COC             |              |
|                          |              |
| iPCRN                    | 102          |
| Diabetes Audit           |              |
| Atrial Fibrillation      |              |
| PCSA Cancer              |              |
| Sopile                   | ~            |

Click 'Execute' to run the report. You will get a result similar to the following:

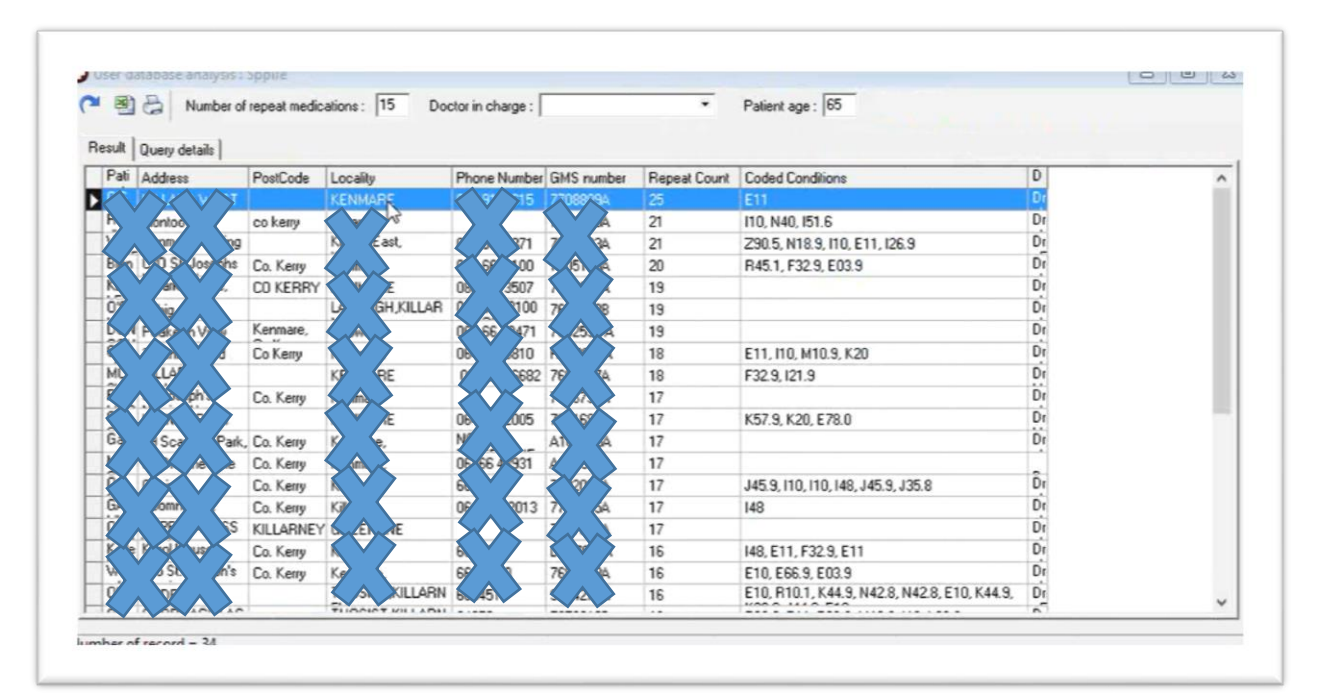

It will display patient name/address/postcode/locality/phone number/GMS number/Repeat Count and Condition Count.

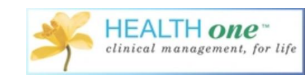

The idea is to give a list of all patients who have more than '15' repeat medications and for patients over the age of '65'. The report is sorted in reverse order by the number of repeats in the 'repeat count' field. At the top you have the option to change the filters to any number of repeats you like, you can also choose by 'doctor' in the practice by choosing from the drop down option 'doctor in charge' which is taken from the item 'doctor in charge' and you can change the patient age to suit your requirements.

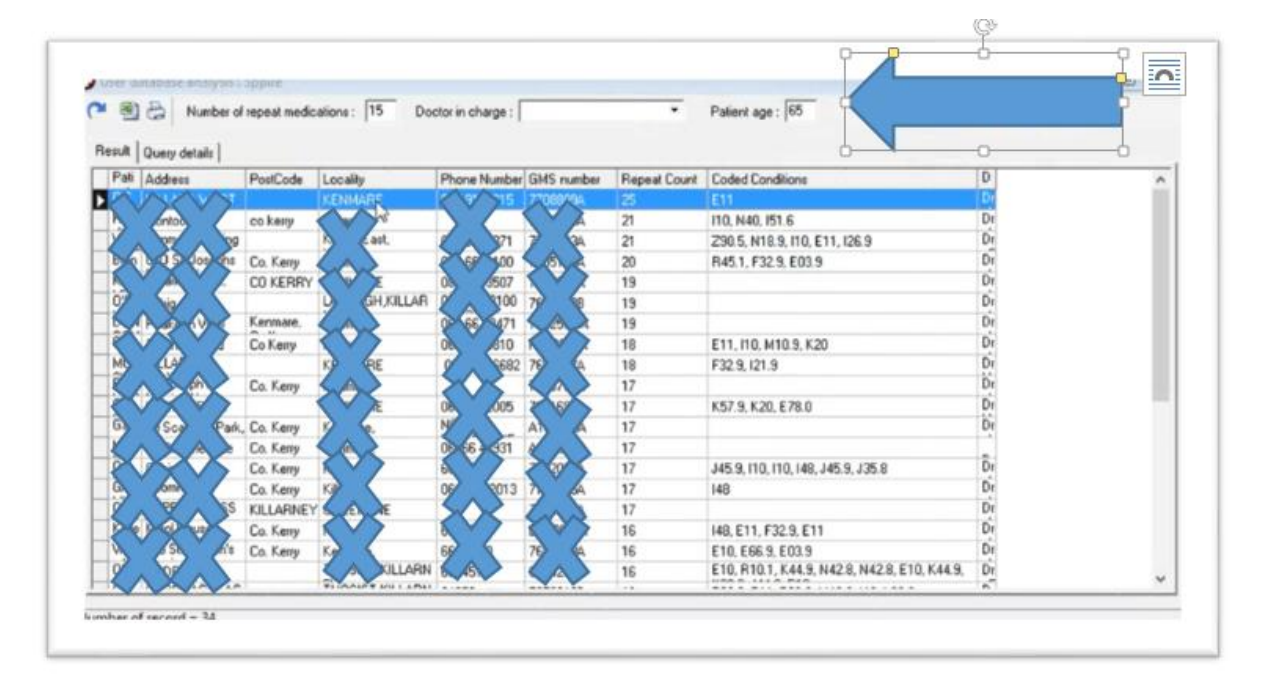

You can also export the report by clicking on the excel option in the top left hand corner or you can send it to the usual report option by clicking on the print icon beside the excel option.

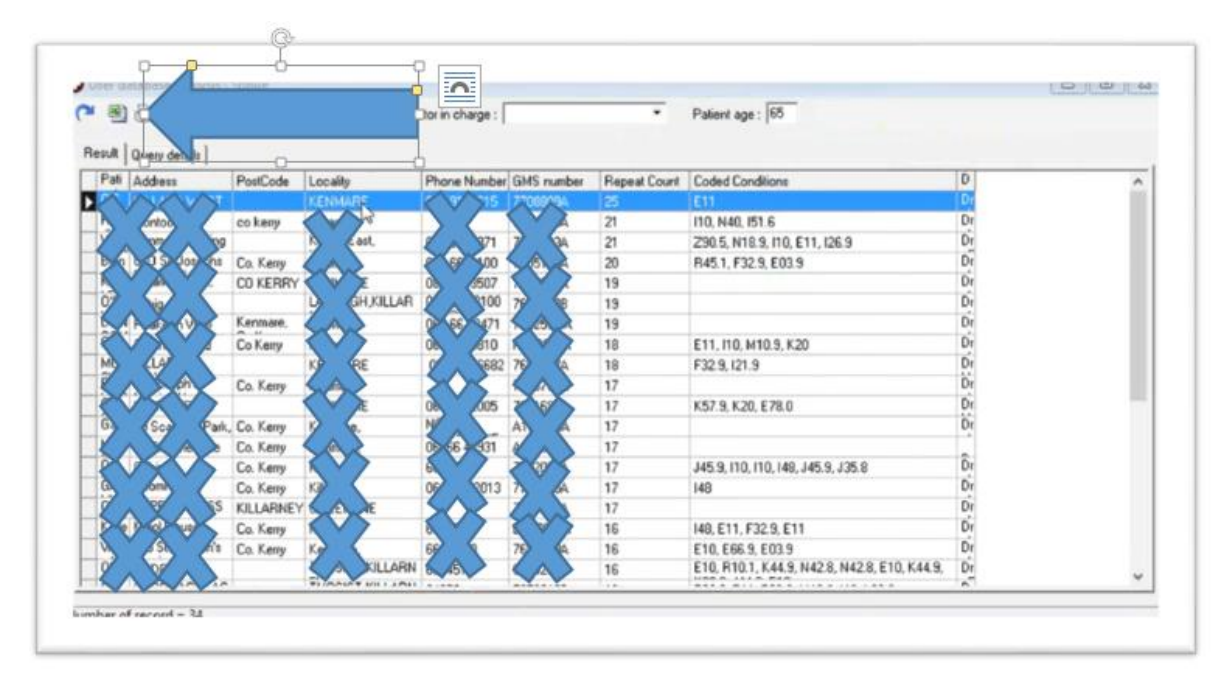

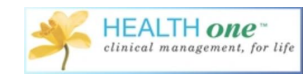

## **Vaccine**

Some new functions have been added to Vaccines to allow you to change the batch and expiry 'on the fly' and there has also been a counter added to count down the vaccines you have available.

Go to a patient file and click on the 'Vaccine' tab

| Problems Vagoine & R                                           | n                          | ł            | Medical transaction                       | plan Appointment             |                 |  |
|----------------------------------------------------------------|----------------------------|--------------|-------------------------------------------|------------------------------|-----------------|--|
| 🕺 🗙 😓 🖀 💽 मिले, माण                                            | accine                     |              | 5   3 . · by · 2 @ · (                    | 🕈 - 🥔 CervicalSmear_2013.frm | K • 🖩 🖻 🗃 🏛 🐓 🕏 |  |
| Vaccine Lid Completed                                          | dali Due date 🗠            |              |                                           |                              |                 |  |
|                                                                |                            |              | baccimedical information:     Or tobacco: |                              |                 |  |
|                                                                |                            |              | alcohol consumption:                      |                              |                 |  |
|                                                                |                            |              | <ul> <li>blood group:</li> </ul>          |                              |                 |  |
|                                                                |                            |              | past history:     problem:                |                              |                 |  |
|                                                                | -                          |              | 🗇 allergier:                              |                              |                 |  |
| ansactions                                                     |                            |              |                                           |                              |                 |  |
| 🗱 🖪 🔜 📑 Filter: All Contents                                   |                            |              |                                           |                              |                 |  |
| oment of occurrence Tra                                        | nsaction n Responsible HCP | Medical      |                                           |                              |                 |  |
| Administrative chapter 30/04/201514:16:16 iden Medical chapter | effication Dr. Admin Admin |              |                                           |                              |                 |  |
| 28/07/2017 08:08:26                                            | Dr. Admin Admin            | basic medica |                                           |                              |                 |  |
|                                                                |                            |              |                                           |                              |                 |  |
|                                                                |                            |              |                                           |                              |                 |  |
|                                                                |                            |              |                                           |                              |                 |  |
|                                                                |                            |              |                                           |                              |                 |  |
|                                                                |                            |              |                                           |                              |                 |  |
|                                                                |                            |              |                                           |                              |                 |  |
|                                                                |                            |              |                                           |                              |                 |  |
|                                                                |                            |              |                                           |                              |                 |  |
|                                                                |                            |              |                                           |                              |                 |  |
|                                                                |                            |              |                                           |                              |                 |  |
|                                                                |                            |              |                                           |                              |                 |  |
|                                                                |                            |              | 1                                         |                              |                 |  |

Firstly, just to note you can insert the 'vaccine schedule' by clicking on the down arrow and choosing the latest schedule from the list.

| Circosis & refore D De  | ipeat drug CIrend             | s 💁 Family 📊 Labre | quests        | Medical transaction CBRing CAction plan Appointment                       |
|-------------------------|-------------------------------|--------------------|---------------|---------------------------------------------------------------------------|
| 5 8 × 0 8 7-1           | $\langle \cdot \cdot \rangle$ |                    |               | 📲 📱 💈 🔁 • 🍓 • 🥜 🎲 • 🍘 CenicalSmear_2013.fm 📙 • 🚻 🐚 🗐 🎒 🧟 💱 🖫              |
| Vaccine Va              |                               | -                  | _             |                                                                           |
| Va                      | ccine PLU                     |                    |               | base médiai riomation     base médiai riomation     base médiai riomation |
| Va                      | ccination_pneumo              |                    |               | dischel consumption:                                                      |
| Va                      | ccination_2015                |                    |               | Isod group:                                                               |
| Va                      | ginations_2016                |                    |               | © part halog:<br>© cycliner                                               |
|                         |                               |                    |               | • allerjer:                                                               |
| ransactions             |                               |                    |               |                                                                           |
| 🗎 🌠 🖪 🖬 🗐 Filter: All   | Contents                      |                    |               |                                                                           |
| foment of occurrence    | Transaction n                 | Responsible HCP    | Medical       |                                                                           |
| Administrative chapter  |                               |                    |               |                                                                           |
| - 30/04/2015 14:16:16   | identification                | Dr. Admin Admin    |               |                                                                           |
| - D 28/07/2017 08:08:26 |                               | Dr. Admin Admin    | basic medical |                                                                           |
|                         |                               |                    |               |                                                                           |
|                         |                               |                    |               |                                                                           |
|                         |                               |                    |               |                                                                           |
|                         |                               |                    |               |                                                                           |
|                         |                               |                    |               |                                                                           |
|                         |                               |                    |               |                                                                           |
|                         |                               |                    |               |                                                                           |
|                         |                               |                    |               |                                                                           |
|                         |                               |                    |               |                                                                           |
|                         |                               |                    |               |                                                                           |
|                         |                               |                    |               |                                                                           |
|                         |                               |                    |               | 30/04/2015 14:17:14 22 Month/s) General practice Dr. Admin Admin          |
| Almandia                |                               |                    |               |                                                                           |

This immediately puts the vaccine schedule into the patients file.

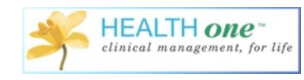

You have now got your vaccine schedule and it has been added to the vaccine tab.

| 🍪 🗙 🍰 🚰 🦩 Filter: All vaccine                                  | 📲 📲 🕃 🕀 • 🎥 • 🥜 🏦 • 🕅 • 🥔 CervicalS  | imear_2013.frm 📙 - 🔣 🐚 🗐 🖨 🧟 🤡 🖏        |  |
|----------------------------------------------------------------|--------------------------------------|-----------------------------------------|--|
| Vaccine v Completed dati Due date <                            |                                      |                                         |  |
| Intervitus [V] 01/05/2017                                      | basic medical information            |                                         |  |
| preumococcus (v) 01/00/2017                                    | Ge tobacco:                          | *************************************** |  |
| DTP(a)-Hb-IP-hepatitis 8 [V] 01/05/2017                        | 3 vaccination schedule 2016:         |                                         |  |
| rotevirus [V] 03/07/2017                                       | - "a vaccine:                        |                                         |  |
| meringitis 8 [V] 03/07/2017                                    | - 🚡 infant                           |                                         |  |
| 01/16j-Hib-HP-nepatits 6 [V] 03/07/2017                        | DTP(a)Hib-IP-hepatilis B [V];        | 01/05/2017                              |  |
| (a                                                             | meningtis B [V]:                     | 01/05/2017                              |  |
| neactions                                                      | pneumocoscous (V);                   | 01/05/2017                              |  |
| 3 B FD Fill Filter All Contents                                | - " iotavitus [V]                    | 01/05/2017                              |  |
|                                                                | DTP(a)Hib-IP-hepatilis B [V];        | 03/07/2017                              |  |
| ment of occurrence Transaction n.,   Responsible HCP   Medical | - 🖕 meningits B [V]:                 | 03/07/2017                              |  |
| Administrative chapter                                         | - totaveus [V]                       | 03/07/2017                              |  |
| 33/04/2015 14:16:16 identitication Dr. Admin Admin             | - 1 DIP(apHoHP-hepates B [V];        | 01/05/2017                              |  |
| Medical chapter                                                | - i preunococcus (v)                 | 01/03/2017                              |  |
| 26/07/2017 08.19 26 DT. Addish Addish Dasic med                | MUR (massive mumor a halls) I/P      | 01/03/2017                              |  |
|                                                                | -3 meninalis B M                     | 01/03/2018                              |  |
|                                                                | - Hib-MerC N3                        | 02/04/2018                              |  |
|                                                                | - 3 pneumococcus Mt                  | 02/04/2018                              |  |
|                                                                | - 3 childhood                        |                                         |  |
|                                                                | - TP(a)(P [V])                       | 01/03/2021                              |  |
|                                                                | - " MMR (measles mumps rubella) [V]; | 01/03/2021                              |  |
|                                                                | - 3 adolescence:                     |                                         |  |
|                                                                | └─ <b>飞</b> dī (ədult) [V]:          | 03/03/2031                              |  |
|                                                                | alcohol consumption:                 |                                         |  |
|                                                                | blood group:                         |                                         |  |
|                                                                | ↔ past history:                      |                                         |  |
|                                                                | G- problem                           |                                         |  |
|                                                                | ⊖ alergies:                          |                                         |  |
|                                                                |                                      |                                         |  |

To administer the vaccine, first do a new consultation called 'vaccine'

| Problems XVagcine                                                                                                    | Bepeated drug CIrends AFamily                                                                                                    | ab requests Medical transaction Billing CAction plan                                                                                                    | pointment                                                                                                    |  |  |  |  |  |
|----------------------------------------------------------------------------------------------------|----------------------------------------------------------------------------------------------------|----------------------------------------------------------------------------------------------------|----------------------------------------------------------------------------------------------------|--|--|--|--|--|
| 8 × 6 7 7                                                                                                    | Filter : All vaccine                                                                                                    | 📲 💈 💽 • 🎥 • 🥜 😭 • 😭 • 🖉 Ce                                                                                                    | enicalSmear_2013.frm 📙 + 🔣 🐚 🗊 😫 🧟 😵 😨                                                                                                    |  |  |  |  |  |
| Vaccine Completed dat/ Due date ^                                                                                                    |                                                                                                    | ^ [                                                                                                    |                                                                                                    |  |  |  |  |  |
| pneumococous [V]                                                                                                    | 01/05/2017                                                                                                    | basic medical information:                                                                                                    |                                                                                                    |  |  |  |  |  |
| menergia B (M)<br>DTP(a)HB/P Aspatilis B<br>totavinu (M)<br>menergia B (M)<br>DTP(a)HB/P Aspatilis B<br>M<br>anasotions<br>M<br>masotions<br>M<br>M<br>anasotions<br>M<br>M<br>M<br>M<br>M<br>M<br>M<br>M<br>M<br>M<br>M<br>M<br>M<br>M<br>M<br>M<br>M<br>M<br>M | Instaction properties Instaution: The Medical Cent Type: Contact Mane: Instance Besponable: Dr. Roy 070/ecc Ogle of event: 28/07/2017 Specially: gament pactice Legal stypcure: Physician/The M Gomment: Physician/The M Health apgroach: Physician (The M Health apgroach: Physician (The M Health apgroach: Physician (The M Health apgroach: Physician (The M Health apgroach: Physician (The M Health apgroach: Physician (The M Health apgroach: Physician (The M Health apgroach: Physician (The M Health apgroach: Physician (The M Health apgroach: Physician (The M Health apgroach: Physician (The M Health apgroach: Physician (The M Health approach) Physician (The M Health approach) Physician (The M Health Approach) Physician (The M Health Approach) Physician (The M Health Approach) Physician (The M Health Approach) Physician (The M Health Approach) Physician (The M Health Approach) Physician (The M Health Approach) Physician (The M Health Approach) Physician |                                                                                                    | 01/05/2017<br>01/05/2017<br>01/05/2017<br>03/07/2017<br>03/07/2017<br>03/07/2017<br>01/05/2017<br>01/05/2017<br>01/05/2017<br>01/05/2018<br>01/05/2018<br>01/05/2018<br>02/04/2018 |  |  |  |  |  |
|                                                                                                    |                                                                                                    | QK         Cancel           T         addrescence:           T         addrescence: | 01/03/2021<br>01/03/2021<br>03/03/2031                                                                                                    |  |  |  |  |  |

Highlight the vaccine you wish to administer from the list and click the 'dispense vaccine'

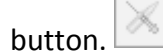

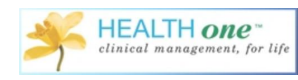

|                                                  | nonth                   |                     |           |                     |
|--------------------------------------------------|-------------------------|---------------------|-----------|---------------------|
| Problems Vaccine E Repeate                       | ed drug <u>61</u> rends | 👷 Family 📊 Lab req  | uests     | Medical transaction |
| 2                                                |                         |                     |           | 1 1 3 1 . hu        |
| Vaccine                                          |                         | 8                   | ^         |                     |
| notavitus N                                      | 01/05/20                | 17                  |           |                     |
| meningitis B [V]<br>DTD(s) JJD, baseditis B M/I  | 01/05/20                | 17                  |           |                     |
| rotavirus [V]                                    | 03/07/20                | 17                  |           |                     |
| meninghis B [V]<br>DTP(a)-Hib-IP-hepalitis B [V] | 03/07/20                | 17                  |           |                     |
| na                                               | 01.00.700               | 17                  |           |                     |
| ansactions                                       |                         |                     |           |                     |
| 🕯 🕻 🖪 🔝 🗊 Filter: All Con                        | tents                   |                     |           |                     |
| oment of occurrence                              | Transaction n           | Responsible HCP     | Medical   |                     |
| 30/04/2015 14:16:16                              | identification          | Dr. Admin Admin     | - 1       |                     |
| Medical chapter                                  |                         |                     |           |                     |
| 28/07/2017 08:27:40                              | vaccine                 | Dr. Rory O'Driscoll | general p |                     |
|                                                  |                         |                     |           |                     |
|                                                  |                         |                     |           |                     |
|                                                  |                         |                     |           |                     |
|                                                  |                         |                     |           |                     |
|                                                  |                         |                     |           |                     |
|                                                  |                         |                     |           |                     |
|                                                  |                         |                     |           |                     |
|                                                  |                         |                     |           |                     |
|                                                  |                         |                     |           |                     |

In this version you can change the batch number and expiry date from here

| O Test Vaccine - 01/03/2017 - F - 4 month                                                                                                    |                                                                                               |                        |                      |                     |                 |                             |
|----------------------------------------------------------------------------------------------------|-----------------------------------------------------------------------------------------------|------------------------|----------------------|---------------------|-----------------|-----------------------------|
| Problems 📈 Vaccine 🖀 Repeated drug 🌏 Irenç                                                                                                    | ds 😤 Family 📊 Lab requests                                                                    | Medical transaction    | illing PAction plan  | Appointment         |                 |                             |
| ✓         ✓         ✓         Filter : All vaccine           Vaccine         ✓         Completed dah         Due dah           ✓         Interviews (M)         01/005/<br>01/005/         01/005/<br>01/005/                                                                                                    | Select the dispensed vaccine<br>One vaccine have been found in the<br>Vaccine : rotavirus [V] | configuration database |                      |                     | ×               |                             |
| meningitis B [V] 01/05/<br>DTP(a)-Hib-IP-hepatitis B [V] 01/05/                                                                                                    |                                                                                               | *                      |                      |                     |                 |                             |
| rotavirus [V] 03/07/                                                                                                    | HEALTH one term                                                                               | VaccineName            | Manufacturer         | BatchNumber         | Expiry Date     |                             |
| meningitis B [V] 03/07/                                                                                                    | rotavirus [V]                                                                                 | rotarix                | GSK                  | AROLB638AA          | 11/18           |                             |
| 01/00/                                                                                                    |                                                                                               |                        |                      |                     | N5              |                             |
| Transactions                                                                                                    |                                                                                               |                        |                      |                     |                 |                             |
| The second second secon |                                                                                               |                        |                      |                     |                 |                             |
| Moment of occurrence Transaction n                                                                                                    |                                                                                               |                        |                      |                     |                 |                             |
| Administrative chapter                                                                                                    |                                                                                               |                        |                      |                     |                 |                             |
| LEI 30/04/2015 14:16:16 identification                                                                                                    |                                                                                               |                        |                      |                     | -               |                             |
| Medical chapter                                                                                                    |                                                                                               |                        |                      |                     |                 |                             |
| - 28/07/2017 08:27:36                                                                                                    | Configure                                                                                     |                        |                      | OK                  | Cancel          |                             |
| -# 2010112011 00.21.40 Vaccine                                                                                                    |                                                                                               | 11                     |                      |                     |                 | J                           |
|                                                                                                    |                                                                                               |                        |                      |                     |                 |                             |
|                                                                                                    |                                                                                               |                        |                      |                     |                 |                             |
|                                                                                                    |                                                                                               |                        |                      |                     |                 |                             |
|                                                                                                    |                                                                                               |                        |                      |                     |                 |                             |
|                                                                                                    |                                                                                               |                        |                      |                     |                 |                             |
|                                                                                                    |                                                                                               |                        |                      |                     |                 |                             |
|                                                                                                    |                                                                                               |                        |                      |                     |                 |                             |
|                                                                                                    |                                                                                               |                        |                      |                     |                 |                             |
|                                                                                                    |                                                                                               |                        |                      |                     |                 |                             |
|                                                                                                    |                                                                                               |                        |                      |                     |                 |                             |
| 1 transaction                                                                                                    |                                                                                               | 28/07/2017 08:27:40 4  | Month(s) Vaccine Gen | eral practice Dr. R | Rory O'Driscoll |                             |
| <                                                                                                    |                                                                                               |                        |                      |                     |                 | >                           |
|                                                                                                    |                                                                                               |                        |                      |                     |                 | Paramain Dr. Daw O'Dringall |

In this example, if you have a Rotavirus and you click 'ok' you will be presented with a choice of batch numbers. From here you can add several batch numbers by clicking on the blue arrow at the bottom, and inserting the batch numbers, expiry dates and number of vaccines you have. Health One will count down as you use the vaccines.

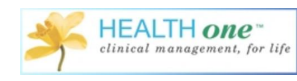

| Poblems XVapoine 🖀 Bepealed dug 🍕 Ivends                                                                                                    | Contracting the Lab requests     Select the dispensed vaccine | Medical transaction ( ) Balling ( B'Action plan ) ( ) Action plan ) ( ) Action plan |
|----------------------------------------------------------------------------------------------------|---------------------------------------------------------------|----------------------------------------------------------------------------------------------------|
| Vaccine V Completed dat/ Due da                                                                                                    | One vaccine have been found in                                | n the configuration database                                                                                                    |
| preumococcus [V] 01/05/                                                                                                    | vaccrie: rocavirus [v]                                        | V 8                                                                                                    |
| DTP(a)-Hib-IP-hepatitic 8 [V] 01/05/                                                                                                    | Þ                                                             |                                                                                                    |
| rotavisus [V] 03/07/                                                                                                    | HEALTH one term                                               | VaccineName Manufacturer BalchNumber Expiry/Date                                                                                                    |
| DTP(a)-Hib-IP-hepatitic B [V] 03/07/                                                                                                    | Constant [v]                                                  | Batch numbers X as 1000                                                                                                    |
| 100 IN 100 -                                                                                                    |                                                               | Please select a bacth number for                                                                                                    |
| neactions                                                                                                    |                                                               | rotance                                                                                                    |
| 🛠 🖻 📰 🚺 Filter: All Contents                                                                                                    |                                                               | Batch number Funity date Counter                                                                                                    |
| ment of occurrence Transaction n.                                                                                                    |                                                               | ARIOLE638AA 11/18 13                                                                                                    |
| Administrative chapter                                                                                                    |                                                               | ARO16756AG 03/19 34                                                                                                    |
| Medical chanter                                                                                                    |                                                               |                                                                                                    |
| 28/07/2017 08:27:36                                                                                                    | Conference                                                    | DX Count                                                                                                    |
| 28/07/2017 08:27:40 vaccine                                                                                                    | - Condere                                                     | Un Cana                                                                                                    |
|                                                                                                    |                                                               |                                                                                                    |
|                                                                                                    |                                                               |                                                                                                    |
|                                                                                                    |                                                               | OK Cancel                                                                                                    |
|                                                                                                    |                                                               |                                                                                                    |
|                                                                                                    |                                                               |                                                                                                    |
|                                                                                                    |                                                               |                                                                                                    |
|                                                                                                    |                                                               |                                                                                                    |
|                                                                                                    |                                                               |                                                                                                    |
|                                                                                                    |                                                               |                                                                                                    |
|                                                                                                    |                                                               |                                                                                                    |
| ( the second second s |                                                               | 28/07/2017 09/27-00 _4 Month(c) Varcine General neartice. Dr. Row O'Discoll                                                                                                    |

Once you have chosen the batch and clicked 'ok', the completed date will be populated as before.

| A Car a Structure                                                                                                    | 1. 1 2 🖬 - Au -                                | 2 🞲 • 🛱 • 🎜 CervicalSmear 2013.frm 📕 • 🥡 🗈 🛱 🛱 😫 🛠 😭                                                                                  |   |
|----------------------------------------------------------------------------------------------------|------------------------------------------------|----------------------------------------------------------------------------------------------------|---|
| /accine V Completed daty Dur te A                                                                                                    | 11 3 1 1 1                                     |                                                                                                    |   |
| stavius [V] 28/07/2017<br>neunococous [V] 28/07/2017<br>exclosed 8 [V] 28/07/2017                                                                                                    | <ul> <li>vaccine:</li> <li>vaccine:</li> </ul> | notavisus [V]: sotarix 1.5ml orla - GSK - AROL8638AA - 11/18 1<br>pneumococous [V]: Pnevena 13.0.5 L Thigh - Piter - L67945 - 01/18 1 |   |
| 2TFgHtPP:Appelie B (M)     CO/07.2017     stanke (M)     CO/07.2017     stanke (M)     CO/07.2017     CO/07.2017     CO/07.2017     CO/07.2017     CO/07.2017     CO/07.2017     v  nactions | - vacoine:                                     | newngis 8 [M], EEXSERO 8 Swillthigh - GSK - 162107C - 64718 1                                                                         | ¢ |
| 🗱 🖪 🕎 🗿 Filter: All Contents                                                                                                    |                                                |                                                                                                    |   |
| ment of occurrence Transaction n Responsible HCP Medical                                                                                                    |                                                |                                                                                                    |   |
| Administrative chapter<br>3 30/04/2015 14:16:16 identification Dr. Admin Admin<br>Medical chapter<br>8 28/01/2701 7 08:27:36 Dr. Admin basic med                                             |                                                |                                                                                                    |   |
| 2/20/07/2017 00-27:40 vaccine Dr. Roy O'Driscoll general p                                                                                                    |                                                |                                                                                                    |   |
|                                                                                                    |                                                |                                                                                                    |   |
|                                                                                                    |                                                |                                                                                                    |   |
|                                                                                                    |                                                |                                                                                                    |   |
|                                                                                                    |                                                |                                                                                                    |   |
|                                                                                                    |                                                |                                                                                                    |   |